# Introduction

### **Process and Trigger**

In the Business Warehouse reporting environment, "drilling" is the process of jumping from an aggregated value in one report to a second report in which the details underlying the aggregated value are displayed. While the drill-down capability is available in a limited number of BW reports, drilling has been enabled in several of the most-used reports, including the Funds Management and Grants Management Budget vs. Actuals reports. This document describes the process of drilling.

#### Prerequisites

• It is assumed that you have run a BW report in which drill-down functionality has been enabled and you want to view the detail underlying one or more Key Figures.

#### Menu Path

None

#### Transaction

None

### **Tips and Tricks**

- At times you may need to use your scrollbar to view additional information.
- Instructions calling for a mouse right-click can be executed on a Macintosh computer with a one-button mouse by holding down the **CTRL** key while clicking.

### **Referenced Online Help Documents**

None

### Instructions

#### **Drilling Basics**

There are several important concepts to keep in mind when drilling from one report to another:

- 1. With few exceptions, you should drill only from a Key Figure value; don't attempt to drill from a Characteristic.
- 2. In cases for which multiple drill-down options are available, the report drilled *to* must correspond to the Key Figure drilled *from*. For example, when drilling from a Key Figure in an Actuals column, detail data is available only if one drills to a Detailed Actuals report. By contrast, attempting to drill to a Detailed Budget Entry or Detailed Commitments report would not yield any data. This is equivalent to asking a question like "what commitment detail is available for this expense item?" It has no meaning because, in BUworks, expense data is independent of commitment data.
- 3. Not all Key Figure columns provide drilling capability. Those that commonly allow drilling include Actuals, Commitments, and Budget data.
- 4. Only selected reports offer the ability to drill-down. A sample list of reports that allow drilling-down is provided in <u>Appendix A</u>.

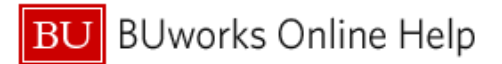

### How to Drill-down

The mechanics involved with drilling-down are quite simple. Keeping in mind the points outlined in <u>Drilling Basics</u>, here are the general steps you need follow:

- 1. Position your cursor on a Key Figure cell that you wish to investigate.
- 2. Right-click on the cell to display the context menu (A in Figure 1).
- 3. Slide the cursor down and hover over the Goto command (B). If no Goto is included in the menu, the report does not have a drill-down capability.
- 4. Select which detail report to drill to (**C**). As previously stated, the report you select is limited by the cell from which you attempt to drill. In this example, we are drilling from the Actuals column, so only one of the two Actuals detail reports can be selected.

### **Drilling Examples**

1. Drill from a cell representing a single element, e.g., a single General Ledger account

|                                              |                      | FY 2013<br>Budget ≟ <sup>∓</sup><br>Per. 01-04 | FY 2013<br>Actuals ≜ <sup>₹</sup><br>Per. 01-04 | FY 2013<br>Commitments ≟ <sup>∓</sup><br>Per. 01-04 | • FY 2013<br>Total<br>(Actual + ≟ <sup>∓</sup><br>Commitment) |                                                                                                    | • FY 2013<br>Unexpended<br>Budget w/<br>Commitments | <ul> <li>FY 2013<br/>Unexpended<br/>Budget w/o<br/>Commitments</li> </ul> | <ul> <li>FY 2013</li> <li>% Budg</li> <li>Expended</li> <li>Commitmediate</li> </ul> |  |
|----------------------------------------------|----------------------|------------------------------------------------|-------------------------------------------------|-----------------------------------------------------|---------------------------------------------------------------|----------------------------------------------------------------------------------------------------|-----------------------------------------------------|---------------------------------------------------------------------------|--------------------------------------------------------------------------------------|--|
| GL/Commitment item $\mathbb{R}^{\mathbb{T}}$ |                      | S                                              | A S                                             | S                                                   |                                                               | S                                                                                                    | S                                                   | S                                                                         |                                                                                      |  |
| 510010                                       | SUPPLIES             | 6,305                                          | 8,540.12                                        | 101.00                                              | 8,                                                            | 641.12                                                                                                    | (2,336.12)                                          | (2,235.12)                                                                |                                                                                      |  |
| 510030                                       | CONS SUPPL-OFFICE    |                                                | 40.00                                           | Back                                                |                                                               | 259.00                                                                                                    | (259.00)                                            | (40.00)                                                                   |                                                                                      |  |
| 510040                                       | CONS SUPPL-RES LAB   |                                                | 46.40                                           | Goto                                                | <b>B</b>                                                      | Transaction Detail - Actuals     Transaction Detail - Actuals w/ Pay Detail (Auth. Users)     Transaction Detail - Commitments     Transaction Detail - Budget Entries |                                                     |                                                                           |                                                                                      |  |
| 510050                                       | CONS SUPPL-RES AN RS |                                                | 38.37                                           | Change Drilldown                                    |                                                               |                                                                                                    |                                                     |                                                                           |                                                                                      |  |
| 513500                                       | TRAVEL - DOMESTIC    | 2,500                                          |                                                 | Save View                                           | " ,                                                           |                                                                                                    |                                                     |                                                                           |                                                                                      |  |
| 513700                                       | TRAVEL-FOREIGN       |                                                | (1,837.60)                                      | Personalize Web Ap                                  | plication •                                                   | 37.00)                                                                                                    | 1,007.00                                            | 1,037.00                                                                  |                                                                                      |  |
| Result                                       |                      | 8,805                                          | 6,827.29                                        |                                                     |                                                               | 178.98                                                                                                    | 1,626.02                                            | 1,977.71                                                                  |                                                                                      |  |
|                                              |                      | 8,805                                          | 6,827.29                                        | Properties<br>Calculations and Translations         |                                                               | 178.98                                                                                                    | 1,626.02                                            | 1,977.71                                                                  |                                                                                      |  |
|                                              |                      |                                                |                                                 | Documents                                           | •                                                             |                                                                                                    |                                                     |                                                                           |                                                                                      |  |

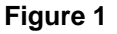

 Drill from a subtotal (F) or grand total. Tip: use this technique of drilling from a Key Figure total/subtotal rather than attempting to drill from a Characteristic like *Funds Center* (D) or *Expense* (E).

|                                                                                                    |                     |                      |                      | FY 2015<br>Budget ≜ <sup>∓</sup><br>Per. 01-03 | FY 2015<br>Actuals ≜ <sup>∓</sup><br>Per. 01-03 | FY 2015<br>Commitments≟ <sup>∓</sup><br>Per. 01-03                             | • FY 2015<br>Total<br>(Actual +<br>Commitment) | <ul> <li>FY 2015<br/>Unexpended<br/>Budget w/<br/>Commitments</li> </ul> | <ul> <li>FY 2015<br/>Unexpended<br/>Budget w/o<br/>Commitments</li> </ul> | <ul> <li>FY 2015</li> <li>% Budg</li> <li>Expende</li> <li>Commit</li> </ul> |
|----------------------------------------------------------------------------------------------------|---------------------|----------------------|----------------------|------------------------------------------------|-------------------------------------------------|--------------------------------------------------------------------------------|------------------------------------------------|--------------------------------------------------------------------------|---------------------------------------------------------------------------|------------------------------------------------------------------------------|
| Funds Center at                                                                                                    | Revenue/Expense ±   | GL/Commitment item ≞ |                      | s                                              | s                                               | S                                                                              | S                                              | \$                                                                       | s                                                                         |                                                                              |
| D                                                                                                    | Expense             | 515000               | CNTR SVCS-OTHER      | 38,025                                         | 2,543.65                                        | 6,580.36                                                                       | 9,124.01                                       | 28,900.99                                                                | 35,481.35                                                                 |                                                                              |
|                                                                                                    | •                   | 515005               | CNTR SVCS-EQP MTN/RP |                                                | 31.50                                           |                                                                                | 31.50                                          | (31.50)                                                                  | (31.50)                                                                   |                                                                              |
|                                                                                                    |                     | 515560               | CNTR SVCS-FAC MNTC   |                                                |                                                 |                                                                                |                                                |                                                                          |                                                                           |                                                                              |
|                                                                                                    |                     | 516200               | SOFTWARE LICENSE     | 9,300                                          | 49.95                                           | 39.98                                                                          | 89.93                                          | 9,210.07                                                                 | 9,250.05                                                                  |                                                                              |
| Ad Strange                                                                                                    | and a second second | 1999                 | UNCL LED F SE        | 45                                             | and the second                                  | and the second                                                                 |                                                | 589.00                                                                   | 4,590.00                                                                  | A                                                                            |
|                                                                                                    |                     | 89365                | PLUM- CATT           | ~~~~~~~~~~~~~~~~~~~~~~~~~~~~~~~~~~~~~~         |                                                 | 0.00                                                                           | 275.64                                         | (275.)                                                                   | (27:4)                                                                    |                                                                              |
|                                                                                                    |                     | 893660               | FMP: LOCK            |                                                |                                                 |                                                                                |                                                |                                                                          |                                                                           |                                                                              |
|                                                                                                    |                     | 893670               | FMP: HVAC            |                                                | 364.48                                          | 0.00                                                                           | 364.48                                         | (364.48)                                                                 | (364.48)                                                                  |                                                                              |
|                                                                                                    |                     | 893680               | FMP: TRUCKING        |                                                | 2,725.50                                        | 0.00                                                                           | 2,725.50                                       | (2,725.50)                                                               | (2,725.50)                                                                |                                                                              |
|                                                                                                    |                     | Result               |                      | 6,879,467                                      | 1,234,306.67                                    | 35,192.77                                                                      | 1,269,499.44                                   | 5,609,967.56                                                             | 5,645,160.33                                                              |                                                                              |
| Overall Result                                                                                                    |                     |                      |                      | 6,879,467                                      | 1,207,306.67                                    | Back                                                                           | \$ 199.44                                      | 5,636,967.56                                                             | 5,672,160.33                                                              |                                                                              |
| Image         3 of 3         Image         Image         < |                     |                      |                      |                                                |                                                 | Goto<br>Change Drilldown                                                       | Trans                                          | saction Detail - Actua                                                   | S<br>Is w/ Dev Deteil (Aut)                                               | Linese)                                                                      |
|                                                                                                    |                     |                      |                      |                                                |                                                 | Broadcast and Export Transaction Detail - Actuals W/ Pay Detail (Auti). Users) |                                                |                                                                          |                                                                           |                                                                              |
|                                                                                                    |                     |                      |                      |                                                | Save View Transaction Detail - Budget Entries   |                                                                                |                                                |                                                                          |                                                                           |                                                                              |
|                                                                                                    |                     |                      |                      |                                                |                                                 | Personalize Web Application                                                    |                                                |                                                                          |                                                                           |                                                                              |
|                                                                                                    |                     |                      |                      |                                                | Properties                                      |                                                                                |                                                |                                                                          |                                                                           |                                                                              |
|                                                                                                    |                     |                      |                      |                                                |                                                 | Calculations and Translations                                                  |                                                |                                                                          |                                                                           |                                                                              |
|                                                                                                    |                     |                      |                      |                                                | L                                               | Documents                                                                      | •                                              |                                                                          |                                                                           |                                                                              |

Figure 2

## Appendix A –Reports that Provide Drill-down Capability

The following is a sample list of reports from which drilling down can be performed; the list is not exhaustive.

| Functional Area                     | Report Name                                             |  |  |  |  |
|-------------------------------------|---------------------------------------------------------|--|--|--|--|
|                                     | Budget to Actual - year to date - all FP types          |  |  |  |  |
|                                     | Designated/Restricted Balance & Activity                |  |  |  |  |
| Funds Management                    | Designated/Restricted Balance & Activity – GL/CI Detail |  |  |  |  |
|                                     | Unrestricted Budget to Actual by Funds Center (FC)      |  |  |  |  |
|                                     | Unrestricted Budget to Actual by FC – GL/CI Detail      |  |  |  |  |
|                                     | Budget vs. Actuals                                      |  |  |  |  |
|                                     | Award Activity – Grant (Distributed)                    |  |  |  |  |
| Grants Management                   | Award Transaction History                               |  |  |  |  |
|                                     | Grants by Award Status                                  |  |  |  |  |
|                                     | Proposal and Award Summary                              |  |  |  |  |
| Supplier Relationship<br>Management | Order Tracking Report                                   |  |  |  |  |

# **Results and Next Steps**

None